**Project "Smart"** ESL – Electro Steels Limited

# User manual

Inter Plant Stock Transfer from Bandhidh to Plant

Prepared by: Prachee Sharma

12/04/2020

Sensitivity: Confidential (C2)

## Table of Contents

| Scena | ario                                                              | 3                            |
|-------|-------------------------------------------------------------------|------------------------------|
| 1     | Inter plant stock transfer from Port to Bandhidh                  | 3                            |
|       | 1.1 Goods Receipt at Bandhidh and auto STO creation from Bandhidh | to plant 3                   |
|       | a) Definition and Prerequisites                                   | Error! Bookmark not defined. |
|       | b) Menu Path and Transaction code                                 | Error! Bookmark not defined. |
|       | c) Responsibility                                                 | Error! Bookmark not defined. |
|       | d) Screen capture/ Process                                        | Error! Bookmark not defined. |
|       | 1.2 Rake Master creation                                          | Error! Bookmark not defined. |
|       | a) Definition and Prerequisites                                   | Error! Bookmark not defined. |
|       | b) Menu Path and Transaction code                                 | Error! Bookmark not defined. |
|       | c) Responsibility                                                 | Error! Bookmark not defined. |
|       | d) Screen capture/ Process                                        | Error! Bookmark not defined. |
|       | 1.3 RFID Integration                                              | Error! Bookmark not defined. |
|       | a) Definition and Prerequisites                                   | Error! Bookmark not defined. |
|       | b) Menu Path and Transaction code                                 | Error! Bookmark not defined. |
|       | c) Responsibility                                                 | Error! Bookmark not defined. |
|       | d) Screen capture/ Process                                        | Error! Bookmark not defined. |
|       | 1.4 Gate Entry in SAP                                             | Error! Bookmark not defined. |
|       | a) Definition and Prerequisites                                   | Error! Bookmark not defined. |
|       | b) Menu Path and Transaction code                                 | Error! Bookmark not defined. |
|       | c) Responsibility                                                 | Error! Bookmark not defined. |
|       | d) Screen capture/ Process                                        | Error! Bookmark not defined. |
|       | 1.5 Auto GRN program                                              | Error! Bookmark not defined. |
|       | a) Definition and Prerequisites                                   | Error! Bookmark not defined. |
|       | b) Menu Path and Transaction code                                 | Error! Bookmark not defined. |
|       | c) Responsibility                                                 | Error! Bookmark not defined. |
|       | d) Screen capture/ Process                                        | Error! Bookmark not defined. |
|       |                                                                   |                              |

## Scenario

## 1 Inter plant stock transfer from Port to Bandhidh

## 1.1 Goods Receipt at Bandhidh and auto STO creation from Bandhidh to plant

## a) Definition and Prerequisites

Once the goods are issued from supplying plant, good receipt at issuing plant (BDIH) is done

b) Menu Path and Transaction code

| SAP S/4 HANA menu | N/A       |
|-------------------|-----------|
| Transaction Code  | ZAUTO_STO |

### c) Responsibility

Raw Material – GRN team

#### d) Screen capture/ Process

Step 1: Enter the STO no in purchasing document field and line item no. Press Enter

| 🔄 <u>P</u> rogram <u>E</u> dit <u>G</u> oto S <u>y</u> stem | Help                              |  |
|-------------------------------------------------------------|-----------------------------------|--|
| Ø 💽 🔹 🖌                                                     | 🛠 🚱 😫   📮 🛗 🛃   谷 伯 為   🕱 🖲   😵 📑 |  |
| Automatic STO creation                                      |                                   |  |
|                                                             |                                   |  |
| Purchase order deatils:                                     | 1. Enter the STO No against which |  |
| Purchasing Document                                         | 440000034 GRN to be done at BDIH  |  |
| Item                                                        | 10 2. Enter the line item no      |  |
|                                                             |                                   |  |
|                                                             |                                   |  |
|                                                             |                                   |  |
|                                                             |                                   |  |
|                                                             |                                   |  |
|                                                             |                                   |  |
|                                                             |                                   |  |
|                                                             |                                   |  |
|                                                             |                                   |  |
|                                                             |                                   |  |
|                                                             |                                   |  |

Step 2: Click on create tab

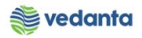

| urchase order deatils: Purchasing Document 4400000034 Item 1000 pdate or create Transaction number CREATE DISPLAY UPDATE | Automatic STO creat     |                |
|----------------------------------------------------------------------------------------------------|-------------------------|----------------|
| urchase order deatils: Purchasing Document 4400000034 Item 10 pdate or create Transaction number CREATE DISPLAY UPDATE   | Automatic STO creati    |                |
| Purchasing Document 4400000034<br>Item   pdate or create  Transaction number  CREATE DISPLAY UPDATE                      |                         |                |
| Item III) pdate or create Transaction number CREATE DISPLAY UPDATE                                                       | Purchase order deadlis: | 440000034      |
| Ipdate or create Transaction number CREATE DISPLAY UPDATE                                                                | Item                    |                |
| Transaction number       CREATE       DISPLAY       UPDATE                                                               | ndate or create         |                |
| CREATE DISPLAY UPDATE                                                                                                    | Transaction number      |                |
| CREATE DISPLAY UPDATE                                                                                                    |                         |                |
|                                                                                                    | CREATE                  | DISPLAY UPDATE |
|                                                                                                    |                         |                |
|                                                                                                    |                         |                |
|                                                                                                    |                         |                |
|                                                                                                    |                         |                |
|                                                                                                    |                         |                |

Step 3: Enter the RR date, rake number (the one created in electroway), loading siding (Compulsory fields)

| System <u>H</u> elp                                                                             | J 4 💷 🕰 🤅                     |                                                                         | ስ የስ ይህ 1 🖾 🖬 🔊 | R                                                         |                  |
|-------------------------------------------------------------------------------------------------|-------------------------------|-------------------------------------------------------------------------|-----------------|-----------------------------------------------------------|------------------|
| Create GRN                                                                                      | 570                           |                                                                         |                 | 43                                                        |                  |
| Rake information<br>Transaction ID<br>PO number<br>PO item<br>RR number<br>RR number<br>RR date | 440000034<br>10<br>09.04.2020 | RR rate<br>RR Chrg. Qty.<br>RR Quantity<br>Rake Number<br>No. of Wagons | TO<br>HF-14     | Loading Siding<br>Actual Chall. Qty.<br>Prov. Chall. Qty. |                  |
|                                                                                                 | Execution date                | Execution Time                                                          |                 | Create GR at Badhidi & STO                                | (Bandhidi-Plant) |

Enter the RR number, RR rate. RR Chrg qty, no of wagons etc (if information available)

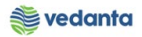

| Jeale OKN 3      | 510            |                |       |    |                    |      |    |
|------------------|----------------|----------------|-------|----|--------------------|------|----|
|                  |                |                |       |    |                    |      |    |
| Rake information |                |                |       |    |                    |      |    |
|                  |                |                |       |    |                    |      |    |
| Transaction ID   |                | RR rate        |       |    | Loading Siding     | VGCB |    |
| PO number        | 440000034      | RR Chrg. Qty.  |       | то | Actual Chall. Qty. |      | TO |
| PO item          | 10             | RR Quantity    |       | то | Prov. Chall. Qty.  |      | TO |
| RR number        |                | Rake Number    | HF-14 |    |                    |      |    |
| RR date          | 09.04.2020     | No. of Wagons  |       |    |                    |      |    |
|                  |                |                |       |    |                    |      |    |
|                  |                |                |       |    |                    |      |    |
|                  |                |                |       |    |                    |      |    |
|                  |                |                |       |    |                    |      |    |
|                  |                |                |       |    |                    |      |    |
|                  | Execution date | Execution Time |       |    |                    |      |    |

Step 4: Enter the Actual Challan Qty i.e RR Actual Qty

| ate GRN        | STO            |                |       |    |                             |                 |        |
|----------------|----------------|----------------|-------|----|-----------------------------|-----------------|--------|
|                |                |                |       |    |                             |                 |        |
|                |                |                |       |    |                             |                 |        |
|                |                |                |       |    |                             |                 |        |
| ce information |                |                |       |    |                             |                 |        |
| ansaction ID   |                | RR rate        |       |    | Loading Siding              | VGCB            |        |
| number         | 440000034      | RR Chrg. Qty.  |       | то | Actual Chall. Qty.          | 3               | 800 TO |
| item           | 10             | RR Quantity    |       | то | Prov. Chall. Qty.           |                 | то     |
| number         |                | Rake Number    | HF-14 |    |                             |                 |        |
| date           | 09.04.2020     | No. of Wagons  |       |    |                             |                 |        |
|                |                |                |       |    |                             |                 |        |
|                |                |                |       |    |                             |                 |        |
|                |                |                |       |    |                             |                 |        |
|                |                |                |       |    |                             |                 |        |
|                | Execution data | Execution Time |       |    |                             |                 |        |
|                | 13.04.2020     | 17:32:12       |       | Cr | eate GR at Badhidi & STO (I | Bandhidi-Plant) |        |
|                | 1010112020     | 17102112       |       |    | eace on ac badmid & 510 (   | banunu-Fiancy   |        |

Step 5: Click on create GR at Bandhidh & STO (Bandhidh-Plant)

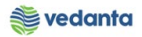

|                                                              |                               |                                                                         | "U &U &U   💥 🧖 | 🥲 🖷      |                                                           |                |              |
|--------------------------------------------------------------|-------------------------------|-------------------------------------------------------------------------|----------------|----------|-----------------------------------------------------------|----------------|--------------|
| reate GRN                                                    | STO                           |                                                                         |                |          |                                                           |                |              |
| ake information                                              |                               |                                                                         |                |          |                                                           |                |              |
| Transaction ID<br>O number<br>O item<br>IR number<br>IR date | 440000034<br>10<br>09.04.2020 | RR rate<br>RR Chrg. Qty.<br>RR Quantity<br>Rake Number<br>No. of Wagons | HF-14          | TO<br>TO | Loading Siding<br>Actual Chall. Qty.<br>Prov. Chall. Qty. | VGCB           | оо, то<br>то |
|                                                              | Execution date                | Execution Time                                                          |                | C        | reate GR at Badhidi & STO (Ba                             | andhidi-Plant) |              |

#### Material document posted

| ☞ S <u>y</u> stem <u>H</u> elp                               |                           |
|--------------------------------------------------------------|---------------------------|
| 🖉 🚺 💽 🖓 🗐 🖉 🚱 🚱                                              |                           |
| Log display                                                  |                           |
|                                                              |                           |
| () A 7 M K 7. 2.%. 20                                        |                           |
| Icon ID Message<br>Mat Doc 5000001012 for year 2020 created. | 1. GRN Material doc no    |
| STO number 4400000035 created.                               | 2. STO from BDIH to plant |
| Hansacton Humber 100000010 created.                          | 3. Transaction no         |
|                                                              |                           |
|                                                              |                           |
|                                                              |                           |
|                                                              |                           |
|                                                              |                           |
|                                                              |                           |
|                                                              |                           |
|                                                              |                           |
|                                                              |                           |

## Note: When actual challan Qty is not known (Step 1, 2, 3 remain same)

Step 4: Enter the Provisional Challan Qty (must be taken on lower side than Actual Qty)

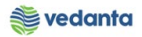

| ·                | < U ⊟ I © (    |                | 1.0 10 10 1 | × 🖉 🕲 🖬 |                              |                 |
|------------------|----------------|----------------|-------------|---------|------------------------------|-----------------|
| Create GRN       | STO            |                |             |         |                              |                 |
|                  |                |                |             |         |                              |                 |
|                  |                |                |             |         |                              |                 |
| Rake information |                |                |             |         |                              |                 |
| Transaction ID   |                | RR rate        |             |         | Loading Siding               | VGCB            |
| PO number        | 440000036      | RR Chrg. Qty.  |             | то      | Actual Chall. Qty.           | ТО              |
| PO item          | 10             | RR Quantity    |             | то      | Prov. Chall. Qty.            | 3000 TO         |
| RR number        |                | Rake Number    | HF-15       |         |                              |                 |
| RR date          | 10.04.2020     | No. of Wagons  |             |         |                              |                 |
|                  |                |                |             |         |                              |                 |
|                  |                |                |             |         |                              |                 |
|                  |                |                |             |         |                              |                 |
|                  |                |                |             |         |                              |                 |
|                  | Execution date | Execution Time |             |         |                              |                 |
|                  | 13.04.2020     | 17:49:57       |             | 0       | reate GR at Badhidi & STO (I | Bandhidi-Plant) |

Step 5: Click on create GR at Bandhidh & STO (Bandhidh-Plant)

|                   | -              |                | ] 43 43 ¥3   <del>X</del> | 2 1 😢 📑 |                             |                 |      |
|-------------------|----------------|----------------|---------------------------|---------|-----------------------------|-----------------|------|
| reate GRN         | STO            |                |                           |         |                             |                 |      |
|                   |                |                |                           |         |                             |                 |      |
| beles information |                |                |                           |         |                             |                 |      |
| ake information   |                |                |                           |         |                             |                 |      |
| Transaction ID    |                | RR rate        |                           |         | Loading Siding              | VGCB            |      |
| O number          | 440000036      | RR Chrg. Qty.  |                           | то      | Actual Chall. Qty.          |                 | TO   |
| O item            | 10             | RR Quantity    |                           | то      | Prov. Chall. Qty.           | 300             | о то |
| R number          |                | Rake Number    | HF-15                     |         |                             | -               | -    |
| R date            | 10.04.2020     | No. of Wagons  |                           |         |                             |                 |      |
|                   |                |                |                           |         |                             |                 |      |
|                   |                |                |                           |         |                             |                 |      |
|                   |                |                |                           |         |                             |                 |      |
|                   |                |                |                           |         |                             |                 |      |
|                   | Execution date | Execution Time |                           |         |                             |                 |      |
|                   | 13.04.2020     | 17:49:57       |                           | Cr      | eate GR at Badhidi & STO (B | Bandhidi-Plant) |      |
|                   |                |                | _                         |         |                             |                 |      |
|                   |                |                |                           |         |                             |                 |      |

Material Document posted

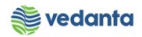

| [ | 로 System Help                                                |
|---|--------------------------------------------------------------|
|   | 🖉 🗍 🗸 🔄 🔇 🚱 😫 🗎 🎽 🏙 🔛 智 む む 🕄 👿 🖗 📲                          |
|   |                                                              |
|   | Log display                                                  |
|   |                                                              |
|   |                                                              |
|   |                                                              |
|   | Icon ID Message                                              |
|   | Mat Doc 5000001013 for year 2020 created.                    |
|   | STO number 4400000037 created.     2. STO from BDIH to plant |
|   | Transaction number 1000000017 created. 3. Transaction no     |
|   |                                                              |
|   |                                                              |
|   |                                                              |
|   |                                                              |
|   |                                                              |
|   |                                                              |
|   |                                                              |
|   |                                                              |
|   |                                                              |
|   |                                                              |
|   |                                                              |
|   |                                                              |

**Step 6:** Once the actual qty is known, click on transaction zsto\_auto. Enter the STO no and line item no. Press Enter

| 도 Program Edit Goto System | Нер                                                                                                    |
|----------------------------|----------------------------------------------------------------------------------------------------|
| Ø 🔄 🗸 🖌                    | - ② ③ - 二 品 品 : 2 4 4 - 2 4 - 3 - 3 - 3 - 3 - 4 - 4 - 4 - 4 - 5 - 3 - 3 - 4 - 4 - 4 - 4 - 4 - 4 - 4 - 4 |
| Automatic STO creation     |                                                                                                    |
|                            |                                                                                                    |
| Purchase order deatils:    |                                                                                                    |
| Purchasing Document        | 440000036                                                                                               |
| Item                       |                                                                                                    |
|                            |                                                                                                    |
|                            |                                                                                                    |
|                            |                                                                                                    |
|                            |                                                                                                    |
|                            |                                                                                                    |
|                            |                                                                                                    |
|                            |                                                                                                    |
|                            |                                                                                                    |

**Step 7:** Enter the transaction no and click on update

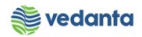

| <u>' P</u> rogram <u>E</u> dit <u>G</u> oto S <u>v</u> stem <u>H</u> elp |  |
|--------------------------------------------------------------------------|--|
| 🖉 💽 🗸 🖌 😓 😵 😫 🔛 🎽 🛗 🎇 🎘 🎦 🏵 🏎 🗐 関                                        |  |
| Automatic STO creation                                                   |  |
|                                                                          |  |
| Purchase order deatils:                                                  |  |
| Purchasing Document 440000036                                            |  |
| Item 10                                                                  |  |
|                                                                          |  |
| Update or create                                                         |  |
| Transaction number 1000000017                                            |  |
|                                                                          |  |
| CREATE DISPLAY UPDATE                                                    |  |
|                                                                          |  |
|                                                                          |  |
|                                                                          |  |
|                                                                          |  |
|                                                                          |  |
|                                                                          |  |
|                                                                          |  |

**Step 8:** Enter the actual challan qty

| date detail                                      | s                                            |                                                                         |       |                                                           |                                  |
|--------------------------------------------------|----------------------------------------------|-------------------------------------------------------------------------|-------|-----------------------------------------------------------|----------------------------------|
|                                                  |                                              |                                                                         |       |                                                           |                                  |
|                                                  |                                              |                                                                         |       |                                                           |                                  |
| ke information                                   |                                              |                                                                         |       |                                                           |                                  |
| ansaction ID<br>number<br>item<br>number<br>date | 1000000017<br>4400000036<br>10<br>10.04.2020 | RR rate<br>RR Chrg. Qty.<br>RR Quantity<br>Rake Number<br>No. of Wagons | HF-15 | Loading Siding<br>Actual Chall. Qty.<br>Prov. Chall. Qty. | 3900 <mark>)</mark><br>3,000.000 |
| Provis                                           | ional GR details:                            | 5000001013 2020                                                         |       | Create GR at Badhidi & STO (Bandhidi                      | Plant)                           |

Step 9: Click on create GR at Bandhidh & STO (Bandhidh-Plant)

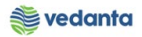

|                | -                   | 2 🐼   🖵 🛯 🛱   🏵 1 | D (D (D ) 🐺 📈 🛛 😯 🖪 |                                             |   |
|----------------|---------------------|-------------------|---------------------|---------------------------------------------|---|
| date detai     | ls                  |                   |                     |                                             |   |
|                |                     |                   |                     |                                             |   |
| ke information |                     |                   |                     |                                             |   |
|                |                     |                   |                     |                                             |   |
| ansaction ID   | 100000017           | RR rate           |                     | Loading Siding                              |   |
| number         | 440000036           | RR Chrg. Qty.     |                     | Actual Chall. Qty. 3900                     |   |
| item           | 10                  | RR Quantity       |                     | Prov. Chall. Qty. 3,000.000                 |   |
| number         |                     | Rake Number       | HF-15               |                                             |   |
| date           | 10.04.2020          | No. of Wagons     |                     |                                             |   |
|                |                     |                   |                     |                                             |   |
|                |                     |                   |                     |                                             |   |
|                |                     |                   |                     |                                             |   |
|                |                     |                   |                     |                                             |   |
|                |                     |                   |                     |                                             | п |
| Prov           | isional GR details: | 5000001013 2020   |                     | Create GR at Badhidi & STO (Bandhidi-Plant) | J |

## Material document posted

| ☞ S <u>y</u> stem <u>H</u> elp            |                                                    |
|-------------------------------------------|----------------------------------------------------|
| 🖉 💽 🔹 ଏ 🔲 । 🗞 🚱 🚷                         |                                                    |
| Log display                               |                                                    |
|                                           |                                                    |
| () <b>AVHHT</b> , <u>2,%</u> , <b>20</b>  |                                                    |
| Icon ID Message                           |                                                    |
| Mat Doc 5000001014 for year 2020 created. | 1. GRN for addition 900 qty material doc no        |
| STO number 440000037 updated.             | 2. STO no updated with second line item of 900 qty |
| COO Transaction 100000017 updated.        | 3. Transaction no updated                          |
|                                           |                                                    |
|                                           |                                                    |
|                                           |                                                    |
|                                           |                                                    |
|                                           |                                                    |
|                                           |                                                    |
|                                           |                                                    |
|                                           |                                                    |

\*\* Note: The actual qty can be updated only once

## 1.2 Rake Master creation

### a) Definition and Prerequisites

Once GRN is done and auto STO created, rake master will be created in Electroway.

b) Menu Path and Transaction code This will be created in Electroway

c) Responsibility Raw Material – GRN team

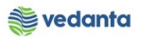

d) Screen capture/ Process Please refer to RFID manual.

## 1.3 **RFID Integration**

a) Definition and Prerequisites

Once Rake master is created in Electroway, RFID process will take place.

b) Menu Path and Transaction code This will be created in Electroway

c) Responsibility

d )Screen capture/ Process Please refer to RFID manual.

## 1.4 Gate Entry in SAP

### a) Definition and Prerequisites

Corresponding to a rake master, weighment details get captured in Electroway. Raw material team will make a single entry in SAP for the trucks received in a day.

### b) Menu Path and Transaction code

| SAP S/4 HANA menu | N/A   |
|-------------------|-------|
| Transaction Code  | ZM023 |

c) Responsibility Raw Material – GRN team

d) Screen capture/ Process Step 1: Click on gate entry

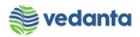

| 🖙 S <u>y</u> stem <u>H</u> elp |                                                              |
|--------------------------------|--------------------------------------------------------------|
| Ø                              | ▼ 4 🔲   ♦ 🚱 😫   📇 🛗 🛃 12 12 12 12 12 12 12 12 12 12 12 12 12 |
| ECL Cata Entra                 |                                                              |
| ESL Gate Entry                 |                                                              |
|                                |                                                              |
|                                |                                                              |
|                                | Create Gate Entry                                            |
|                                |                                                              |
|                                | Vehicle Out Entry                                            |
|                                | Display Gate Entry                                           |
|                                | Cancel Gate Entry                                            |
|                                | Approve Gate Entry                                           |
|                                |                                                              |
|                                |                                                              |
|                                |                                                              |
|                                |                                                              |
|                                |                                                              |

**Step 2:** Enter challan no, challan date, plant gate no, mode of transport, vehicle no, rake no (same created in rake master in electroway), tax invoice, test certificate, DFT Copy, guarantee certificate and vendor code.

| ate Entry                                                                              |                                                                                                    |                                                                                                    |                        |
|----------------------------------------------------------------------------------------|----------------------------------------------------------------------------------------------------|----------------------------------------------------------------------------------------------------|------------------------|
| AVE                                                                                    |                                                                                                    |                                                                                                    |                        |
| Header Data                                                                            | GATE ENTRY                                                                                                    | PO Item     None PO Item / Service                                                                                                    | RGP                    |
| Challan No     717       Challan Date     13.04.2020       RR No.     RR       RR Date | Way Bil No         Mining Challan/TP No         Plant Gate No         Plant WeighBridge No         Mode of Transport         HEAVY VEHI         Transporter Name         Vehicle No         S89         Container No         Vessel Name         Rake No.         HEF_14 | Gate Entry Date 13.04.2020<br>Time of Entry 17:58:23<br>Vendor Code 0000<br>Vendor Name ESL-Jron & Power<br>Vehicle Unloading Date Vehicle Unloading Time 00:00:00<br>Vehicle out Date Vehicle out Time 00:00:00 Tax Invoice MO<br>Decl Value in Way Bill Decl Value in Way Bill<br>Test Certificate BO DFT Copy NO<br>Gurantee Certificate NO | User ID / I<br>MM_SUPP |
| Transporter Code ADD Remarks                                                           | Transporter Name In                                                                                                    | voice Invoice Date                                                                                                    |                        |

Step 3: Press F4 to display the PO number or STO number. Select the STO/PO number and press enter

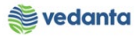

| ate Entry                        |                              |         |                 |                  |             |   |
|----------------------------------|------------------------------|---------|-----------------|------------------|-------------|---|
| AVE                              | Purch.Doc. C Type Vendor Rel |         |                 |                  |             |   |
|                                  | 4400000004 F 251B B          |         |                 |                  |             |   |
| Header Data                      | 4400000005 F ZSTB G          |         | PO Item         | ○None PO Ite     | m / Service |   |
|                                  | 440000007 F ZSTB             |         |                 |                  |             |   |
| Challan No. 717                  | 440000008 F ZSTB             | Gate Fr | ntry Date       | 13 04 2020       |             |   |
| Challan No 13 04 2020            | 4400000009 F ZSTB            | Time of | f Entry         | 17:59:22         |             |   |
| DD No.                           | 4400000011 F ZSTB            | Vender  | Code            | 17.36.23         |             |   |
|                                  | 4400000012 F ZSTB            | Vendor  | code            | 1000             |             |   |
| RK Date                          | 4400000015 F ZSTB            | Vendor  | Name            |                  |             |   |
| LR/BL No                         | 4400000016 F ZSTB            | Vehicle | Unloading Date  |                  |             |   |
| LR/BL Date                       | 4400000018 F ZSTB            | Vehicle | Unloading Time  | 00:00:00         |             |   |
| Bill of Entry No                 | 4400000021 F ZSTB            | Vehicle | out Date        |                  |             |   |
| Bill of Entry Date               | 4400000022 F ZSTB            | Vehicle | out Time        | 00:00:00         | Tax Invoice | 1 |
|                                  | 4400000024 F ZSTB            | Decl Va | lue in Way Bill |                  |             |   |
|                                  | 440000025 F ZSTB             | Test Ce | ertificate      | NO               | DFT Copy    | F |
|                                  | 4400000028 F 2511            | Gurante | ee Certificate  | no               |             |   |
|                                  | 4400000029 F 2511 G          |         |                 |                  |             |   |
| Transporter Code                 | T 440000031 F 2518           |         |                 | Invoice Date     |             |   |
| ADD Remarks                      | 440000035 F ZSTB             |         |                 | Invoice Date     |             | _ |
| No of container pending          | 4400000037 F ZSTB            |         |                 | Def. Cate Entry  |             | _ |
| No. of containers pending 0 1    | 101                          |         |                 | Ref. Gate Entry  | no.         | - |
| S PO Number Item Material Number |                              | DM Tola | arance Qty      | Balance to Enter | Challan Qty |   |
|                                  |                              |         |                 |                  |             |   |
|                                  |                              |         |                 |                  |             |   |
|                                  | 21 Entries found             |         |                 |                  |             |   |

Step 4: Press Enter to display the STO/PO details

| te Entry                                                                                                    |             |                                                                                                    |                                 |           |         |                                                                                                    |                                                                                        |               |    |
|----------------------------------------------------------------------------------------------------|-------------|----------------------------------------------------------------------------------------------------|---------------------------------|-----------|---------|----------------------------------------------------------------------------------------------------|----------------------------------------------------------------------------------------|---------------|----|
| AVE                                                                                                    |             |                                                                                                    |                                 |           |         |                                                                                                    |                                                                                        |               |    |
| Header Data                                                                                                    |             | GATE                                                                                                    | ENTRY                           |           |         | ●PO Item                                                                                                    | ONone PO I                                                                             | cem / Service |    |
| Challan No     717       Challan Date     13.04.2       RR No.     13.04.2       RR Date     14.2       LR/BL NO     14.2       LR/BL Date     14.2       Bill of Entry No     14.2       Bill of Entry Date     14.2 |             | Way Bill No<br>Mining Challan/TP No<br>Plant Gate No<br>Plant WeighBridge No<br>Mode of Transport<br>Transporter Name<br>Vehicle No<br>Container No<br>Vessel Name<br>Rake No.<br>Rake Trip No. | 1<br>HEAVY VEHI<br>889<br>HF-14 |           |         | Gate Entry Date<br>Time of Entry<br>Vendor Code<br>Vendor Name<br>Vehicle Unloading Date<br>Vehicle Unloading Time<br>Vehicle out Date<br>Vehicle out Time<br>Decl Value in Way Bill<br>Test Certificate<br>Gurantee Certificate | 13.04.2020<br>17:58:23<br>1000<br>ESL-Iron & Power<br>00:00:00<br>00:00:00<br>NO<br>NO | Tax Invoice   | NO |
| Transporter Code                                                                                                    | Trans       | oorter Name                                                                                                    |                                 |           | Invoice |                                                                                                    | Invoice Date                                                                           |               |    |
| ADD Remarks No. of containers pending                                                                                                    | 0 No. of    | containers received                                                                                                    | 7                               |           |         |                                                                                                    | Ref. Gate Entr                                                                         | y no.         |    |
| S PO Number Item Material N                                                                                                    | umber Mat   | erial Description                                                                                                    |                                 | Order Qty | UO      | M Tolarance Qty                                                                                                    | Balance to Enter                                                                       | Challan Qty   |    |
| 1 440000035 10 MFL1510                                                                                                    | 6050010 COA | L;HRD CKNG                                                                                                    |                                 | 3,800.000 | TO      | 0.000                                                                                                    | 3,800.000                                                                              |               |    |

**Step 5:** Enter the Challan qty

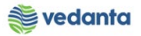

| the Entry         PO Item / Service         AVE         Header Data       GATE ENTRY       OPO Item / Service         Chalan No       717       Way Bil No       Gate Entry Date       13.04.2020         Chalan Date       13.04.2020       Mining Challan/TP No       Time of Entry       17:58:23         RR No.       Plant Gate No       1       Vendor Code       1000         RR Date       Plant WeighBridge No       Vendor Vendor Name       ESL-Iron & Power         LR/BL No       Mode of Transport       HEAVY VEHI       Vehicle Unloading Date                                                                                                    |                                                                                                    |                   |                                                                                                    |                                 |           |                                                                                                    |                                                                          |               |    |
|----------------------------------------------------------------------------------------------------|----------------------------------------------------------------------------------------------------|-------------------|----------------------------------------------------------------------------------------------------|---------------------------------|-----------|----------------------------------------------------------------------------------------------------|--------------------------------------------------------------------------|---------------|----|
| AVE       Header Data     GATE ENTRY        • PO Item     None PO Item / Service       Challan No     717     Way Bill No        Gate Entry Date     13.04.2020       R No.     717     Way Bill No        Gate Entry Date     13.04.2020       RR Date     13.04.2020     Mining Challan/TP No        Trme of Entry     17:58:23       Vendor Code     1000        Vendor Code     1000       LR/BL No     Plant WeighBridge No        Vendor Name     ESL-Iron & Power       LR/BL Date     Transporter Name     Vehicle Unloading Date        Oci00:00       Bill of Entry No        Vehicle No        859     Vehicle out Date       Bill of Entry Date        Container No        Vehicle out Time        00:00:00        Tax Invoice        No       Vessel Name        Rake No.        HF-14        Test Certificate        No        DFT Copy        No                          | ate Entry                                                                                                    |                   |                                                                                                    |                                 |           |                                                                                                    |                                                                          |               |    |
| Header Data     GATE ENTRY        • PO Item     None PO Item / Service       Challan No     717     Way Bill No        Gate Entry Date       13.04.2020        Challan Date      13.04.2020      Mining Challan/TP No        Time of Entry      17:58:23        RR No.      Plant Gate No      1      Vendor Code      1000        Vendor Code        LR/BL No      Plant WeighBridge No      Vendor Name      ESL-Iron & Power        Vehicle Unloading Date        LR/BL Date      Transporter Name      Vehicle Unloading Time      00:00:00        Vehicle Unloading Time        Bill of Entry No      Vehicle No      889      Vehicle out Time      00:00:00        Tax Invoice        Bill of Entry Date      Container No      Vesiel Name      Decl Value in Way Bill        Tax Invoice      No        Rake No.      HF-14      Test Certificate      NO      DFT Copy      No | SAVE                                                                                                    |                   |                                                                                                    |                                 |           |                                                                                                    |                                                                          |               |    |
| Challan No       717       Way Bill No       Gate Entry Date       13.04.2020         Challan Date       13.04.2020       Mining Challan/TP No       Time of Entry       17:58:23         RR No.       Plant Gate No       1       Vendor Code       1000         RR Date       Plant WeighBridge No       Vendor Name       ESL-Iron & Power         LR/BL No       Mode of Transport       HEAVY VEHI       Vehicle Unloading Date       Vehicle Unloading Time         Bil of Entry No       Vehicle No       889       Vehicle out Date       O0:00:00         Bil of Entry Date       Container No       Vehicle univariant No       Vehicle univariant No       No         Vessel Name       Decl Value in Way Bill       Test Certificate       NO       DFT Copy       NO                                                                                                    | Header Data                                                                                                    |                   | GATE                                                                                                    | ENTRY                           |           | ⊙PO Item                                                                                                    | ○None PO I                                                               | tem / Service | C  |
|                                                                                                    | Challan No<br>Challan Date<br>RR No.<br>RR Date<br>LR/BL No<br>LR/BL Date<br>Bill of Entry No<br>Bill of Entry Date | 717 13.04.2020    | Way Bill No<br>Mining Challan/TP No<br>Plant Gate No<br>Plant WeighBridge No<br>Mode of Transport<br>Transporter Name<br>Vehicle No<br>Container No<br>Vessel Name<br>Rake No. | 1<br>HEAVY VEHI<br>889<br>HF-14 |           | Gate Entry Date<br>Time of Entry<br>Vendor Code<br>Vendor Name<br>Vehicle Unloading Date<br>Vehicle Unloading Time<br>Vehicle out Date<br>Vehicle out Time<br>Decl Value in Way Bill<br>Test Certificate | 13.04.2020<br>17:58:23<br>ESL-Iron & Power<br>00:00:00<br>00:00:00<br>N0 | Tax Invoice   | NO |
|                                                                                                    | Transporter Code                                                                                                    |                   | Transporter Name                                                                                                    |                                 | Invoice   |                                                                                                    | Invoice Date                                                             |               |    |
| Transporter Code Transporter Name Invoice Invoice Date                                                                                                    | ADD Remarks No. of containers p                                                                                     | ending 0 N        | lo. of containers received                                                                                                    |                                 |           |                                                                                                    | Ref. Gate Entr                                                           | y no.         |    |
| Transporter Code     Transporter Name     Invoice     Invoice Date       ADD     Remarks                                                                                                    | S PO Number Ite                                                                                                    | m Material Number | Material Description                                                                                                    | Ord                             | er Qty UO | M Tolarance Qty                                                                                                    | Balance to Enter                                                         | Challan Qty   |    |
| Transporter Code     Transporter Name     Invoice     Invoice Date       ADD     Remarks       No. of containers pending     0     No. of containers received       S PO Number     Item     Material Description       Order Qty     UOM     Tolarance Qty     Balance to Enter                                                                                                    | 1 4400000035 10                                                                                                    | MFL151016050010   | COAL: HRD CKNG                                                                                                    | 3.8                             | 0.000 TO  | 0.000                                                                                                    | 3,800.000                                                                | 3800          |    |

## Step 6: Click on save button

| to Entra                                                                                                    |                 |                                                                                                    |                                 |           |         |                                                                                                    |                                                                                        |                     |    |
|----------------------------------------------------------------------------------------------------|-----------------|----------------------------------------------------------------------------------------------------|---------------------------------|-----------|---------|----------------------------------------------------------------------------------------------------|----------------------------------------------------------------------------------------|---------------------|----|
| ite Entry                                                                                                    |                 |                                                                                                    |                                 |           |         |                                                                                                    |                                                                                        |                     |    |
| SAVE                                                                                                    |                 |                                                                                                    |                                 |           |         |                                                                                                    |                                                                                        |                     |    |
| Header Data                                                                                                    |                 | GATE E                                                                                                    | INTRY                           |           |         | ●PO Item                                                                                                    | ○None PO I                                                                             | tem / Service       | 01 |
| Challan No 717<br>Challan Date 13.0<br>RR No.<br>LR/BL NO<br>LR/BL NO<br>LR/BL Date<br>Bill of Entry NO<br>Bill of Entry Date | 94.2020         | Way Bill No<br>Mining Challan/TP No<br>Plant Gate No<br>Plant WeighBridge No<br>Mode of Transport<br>Transporter Name<br>Vehicle No<br>Container No<br>Vessel Name<br>Rake No.<br>Rake Trip No. | 1<br>HEAVY VEHI<br>889<br>HF-14 |           |         | ate Entry Date<br>me of Entry<br>endor Code<br>endor Name<br>ehicle Unloading Date<br>ehicle Unloading Time<br>ehicle out Date<br>ehicle out Time<br>eci Value in Way Bill<br>est Certificate<br>urantee Certificate | 13.04.2020<br>17:58:23<br>1000<br>ESL-Iron & Power<br>00:00:00<br>00:00:00<br>NO<br>NO | Tax Invoice         | NO |
| Transporter Code                                                                                                    | Trans           | porter Name                                                                                                    |                                 |           | Invoice |                                                                                                    | Invoice Date                                                                           |                     |    |
| ADD Remarks                                                                                                    |                 | ·                                                                                                    | 7                               |           |         |                                                                                                    | Def. Ceta Fata                                                                         |                     |    |
| S BO Number Item Mate                                                                                                    | rial Number Mat |                                                                                                    |                                 | Order Otv | UOM     | Tolarance Oty                                                                                                    | Balance to Enter                                                                       | Challan Oty         |    |
|                                                                                                    |                 |                                                                                                    |                                 | 0.00.00   |         | rolardineo qey                                                                                                    | Delance co Encer                                                                       | Critical Contractor |    |

## Gate Entry number generated

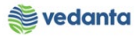

| te Entry                                                                                                    |                                                                                                    |           |                                                                                  |                                                                                                    |                                                                                        |               |    |
|----------------------------------------------------------------------------------------------------|----------------------------------------------------------------------------------------------------|-----------|----------------------------------------------------------------------------------|----------------------------------------------------------------------------------------------------|----------------------------------------------------------------------------------------|---------------|----|
| AVE                                                                                                    |                                                                                                    |           |                                                                                  |                                                                                                    |                                                                                        |               |    |
| Header Data                                                                                                    | GATE ENTRY                                                                                                    |           |                                                                                  | ⊙PO Item                                                                                                    | ◯None PO It                                                                            | tem / Service | (  |
| Challan No 717<br>Challan Date 13.04.2020<br>RR No.<br>RR Date<br>LR/BL No<br>LR/BL Date<br>Bill of Entry No<br>Bill of Entry Date<br>E: Information | Way Bill No<br>Mining Challan/TP No<br>Plant Gate No<br>Node of Transport<br>Transporter Name<br>Vehicle No<br>Sesel Name<br>Rake No.<br>HE-14<br>Rake Trip No. | EHI       | G.2<br>Tri<br>V-4<br>V-4<br>V-4<br>V-4<br>V-4<br>V-4<br>V-4<br>V-4<br>V-4<br>V-4 | ate Entry Date<br>me of Entry<br>endor Code<br>endor Name<br>ehicle Unloading Date<br>ehicle out Date<br>ehicle out Date<br>ehicle out Time<br>ecl Value in Way Bill<br>est Certificate<br>urantee Certificate | 13.04.2020<br>18:09:41<br>1000<br>ESL-Iron & Power<br>00:00:00<br>00:00:00<br>NO<br>NO | Tax Invoice   | NO |
| Tran 👔 🔁 📴 Tran ADD                                                                                                    | 96                                                                                                    | ]         | nvoice                                                                           |                                                                                                    | Invoice Date                                                                           |               |    |
| No.                                                                                                    |                                                                                                    | Order Ob. | HOM                                                                              | Tabara Ob.                                                                                                    | Ref. Gate Entry                                                                        | y no.         |    |
| 1 4                                                                                                    |                                                                                                    | 3,800.000 | TO                                                                               | 0.000                                                                                                    | 3,800.000                                                                              | 3800          |    |
|                                                                                                    |                                                                                                    |           |                                                                                  |                                                                                                    |                                                                                        |               |    |
|                                                                                                    |                                                                                                    |           |                                                                                  |                                                                                                    |                                                                                        |               |    |

\*\* Note: The same gate entry number will be updated in electroway. Once this is done, electroway data will be fetched into SAP.

## 1.5 Auto GRN program

### a) Definition and Prerequisites

Once gate entry is done in SAP, auto GRN program will be run

#### b) Menu Path and Transaction code

| SAP S/4 HANA menu | N/A       |
|-------------------|-----------|
| Transaction Code  | ZGRN_AUTO |

c) Responsibility Raw Material – GRN team

d) Screen capture/ Process Step 1: Enter the gate entry date

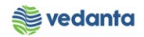

| 년 <u>P</u> rogram <u>E</u> dit <u>G</u> | <u>a</u> oto S <u>y</u> stem <u>H</u> elp |                            |                 |  |  |
|-----------------------------------------|-------------------------------------------|----------------------------|-----------------|--|--|
| Ø                                       | - 4 📙 😂 🚱 🚷                               | <mark>             </mark> | 1 \$1   🛒 🗾   🔞 |  |  |
| Post GRN for t                          | he Gate Entry                             |                            |                 |  |  |
| ⊕                                       |                                           |                            |                 |  |  |
| Gate entry date                         | [13.04.202                                | to                         |                 |  |  |
|                                         |                                           |                            |                 |  |  |
|                                         |                                           |                            |                 |  |  |
|                                         |                                           |                            |                 |  |  |
|                                         |                                           |                            |                 |  |  |
|                                         |                                           |                            |                 |  |  |
|                                         |                                           |                            |                 |  |  |
|                                         |                                           |                            |                 |  |  |

## Step 2: Click on execute

| ☞ <u>P</u> rogram <u>E</u> dit <u>G</u> oto | System <u>H</u> elp             |               |  |
|---------------------------------------------|---------------------------------|---------------|--|
| Ø -                                         | ] 4 📙   🛠 🚱 😪   📮 🕅 陆   21 10 🕰 | 🕲   🔣 🗾   🚱 📑 |  |
| Post GRN for the G                          | ate Entry                       |               |  |
| <b>(</b>                                    |                                 |               |  |
| Gate entry date                             | [13.04.2020] to                 | <b>\$</b>     |  |
|                                             |                                 |               |  |
|                                             |                                 |               |  |
|                                             |                                 |               |  |
|                                             |                                 |               |  |
|                                             |                                 |               |  |
|                                             |                                 |               |  |

## Material document posted